|         | AN AUCOUNT |                                                                                                    |  |  |  |
|---------|------------|----------------------------------------------------------------------------------------------------|--|--|--|
| Step 1) | Go to:     | https://www.mirrascpa.com/                                                                                                    |  |  |  |
| Step 2) | Click:     | "Pay My Bill"                                                                                                    |  |  |  |
|         | Mir        | ras, Jacoby, Levine & Hatgistavrou, Inc.                                                                                                    |  |  |  |
|         | HOME       | SERVICES CONTACT TAX TOOLS NEWS FINANCIAL GUIDES LINKS PAY MY BILL                                                                                                    |  |  |  |
|         |            |                                                                                                    |  |  |  |
| Step 3) | Enter:     | Invoice number + Full name. Click "Buy Now".                                                                                                    |  |  |  |
|         |            | PAY MY BILL                                                                                                    |  |  |  |
|         |            |                                                                                                    |  |  |  |
|         |            |                                                                                                    |  |  |  |
|         |            |                                                                                                    |  |  |  |
|         |            |                                                                                                    |  |  |  |
|         |            |                                                                                                    |  |  |  |
| Step 4) | Enter:     | Price, click "Continue"                                                                                                    |  |  |  |
|         |            | Mirras, Jacoby Levine & Hatgistavrou, Inc.                                                                                                    |  |  |  |
|         |            |                                                                                                    |  |  |  |
|         |            | Purchase details                                                                                                    |  |  |  |
|         |            | Description                                                                                                    |  |  |  |
|         |            | Pay My Bill                                                                                                    |  |  |  |
|         |            | Price per item USD Quantity 1                                                                                                    |  |  |  |
|         |            | Pay My Bill Price per item USD Quantity 1 Continue                                                                                                    |  |  |  |
|         |            | Price per item USD Quantity 1                                                                                                    |  |  |  |
|         |            | Price per item USD Quantity<br>Continue<br>Powered by PayPal                                                                                                    |  |  |  |
| Sten 4) | Select     | Price per item USD Quantity<br>Continue<br>Powered by ProyPat                                                                                                    |  |  |  |
| Step 4) | Select:    | Price per item USD Quantity<br>Continue<br>Powered by Proprior                                                                                                    |  |  |  |
| Step 4) | Select:    | Price per item       USD       Quantity         Continue       Powered by Powered by Powere |  |  |  |
| Step 4) | Select:    | Price per item       USD       Quantity         Continue       Nowered by       Prove Powered         Powered by       Prove Powered       Prove Powered         Pay with Debit or Credit Card" unless you have a PayPal account you wish to login to       Prove Powered         Pay with Debit or Credit Card" unless you have a PayPal account you wish to login to       Prove Powered         Pay with PayPal       Prove Powered                                                                                                    |  |  |  |

|               | zachary@mirrascpa.com                                                                         | -                                                             |      |
|---------------|-----------------------------------------------------------------------------------------------|---------------------------------------------------------------|------|
|               |                                                                                               | Share                                                         |      |
|               | Stay logged in for faster ch<br>Not recommended on shared                                     | neckout ?<br>devices.                                         |      |
|               | Log In                                                                                        |                                                               |      |
|               | Having trouble to<br>or<br>Pay with Debit or                                                  | ogging in?<br>Credit Card                                     |      |
|               |                                                                                               |                                                               |      |
| p 5) Enter: A | I the information per the form below and<br>PayPal Guest Che<br>We don't share your financial | click "Pay Now" at the bot<br>CKOUT<br>details with the merch | :tom |
|               | Country/Region<br>United States                                                               |                                                               | ~    |
|               |                                                                                               |                                                               |      |
|               | Card number                                                                                   |                                                               | ă.   |
|               | Expires                                                                                       | CSC                                                           |      |
|               | First name                                                                                    | Last name                                                     |      |
|               | Billing address                                                                               |                                                               |      |
|               | Street address                                                                                |                                                               |      |
|               | Apt., ste., bldg.                                                                             |                                                               |      |
|               | City                                                                                          |                                                               |      |
|               | State ~                                                                                       | ZIP code                                                      |      |
|               | Ship to my billing addre                                                                      | ss                                                            |      |
|               | Contact Information                                                                           |                                                               |      |
|               | Phone type<br>Mobile                                                                          | Phone number<br>+1                                            |      |
|               | Email                                                                                         |                                                               | 0    |
|               | Pav                                                                                           | Now                                                           |      |
|               | ray                                                                                           |                                                               |      |